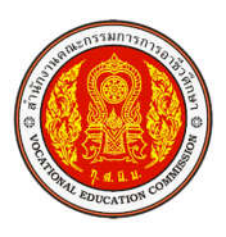

## คู่มือการใช้งานระบบศูนย์ซ่อมสร้างเพื่อชุมชนแบบถาวร วิทยาลัยเทคนิคกำแพงเพชร

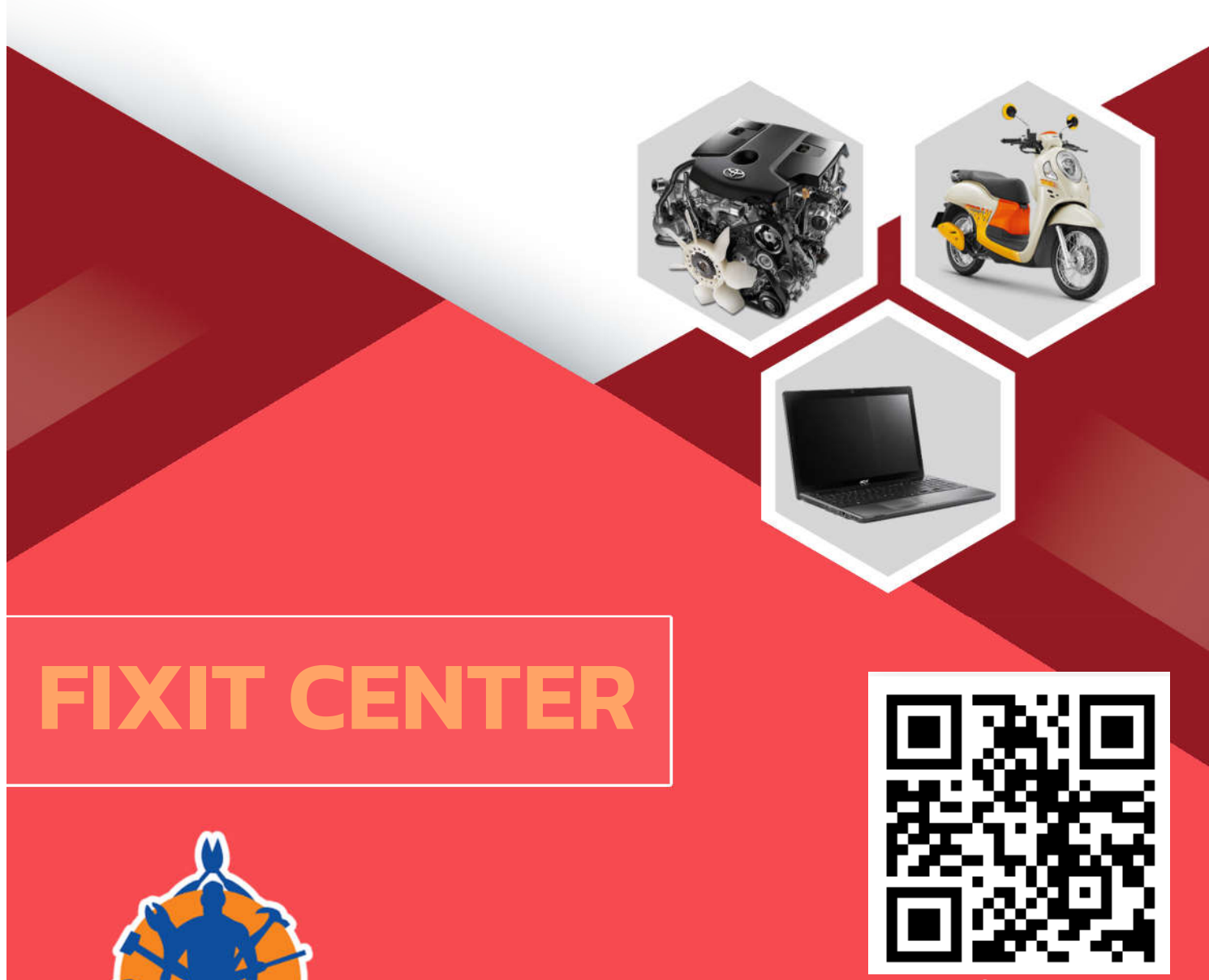

อาชีวศึกษาจังหวัดกำแพงเพชร สำนักงานคณะกรรมการการอาชีวศึกษา

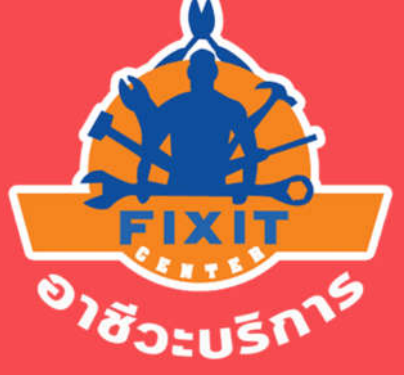

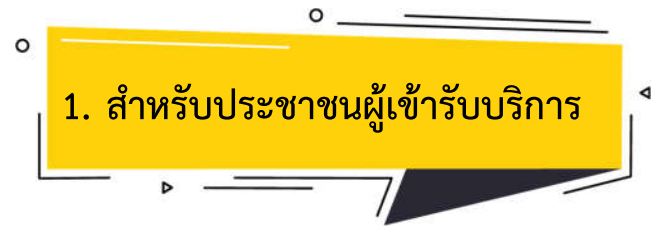

 1.1. เข้าเว็บไซต์ https://fixit.kpt.ac.th หรือสแกน QR Code เพื่อเข้าสู่เว็บแอพลิเคชั่นระบบศูนย์ซ่อมสร้าง เพื่อชุมชนแบบถาวร (Fixit Center)

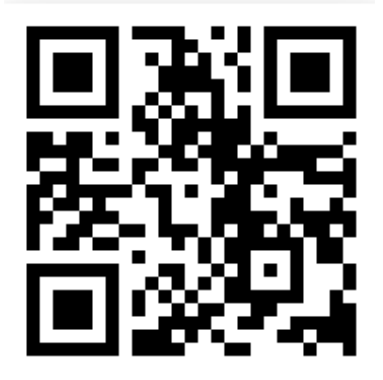

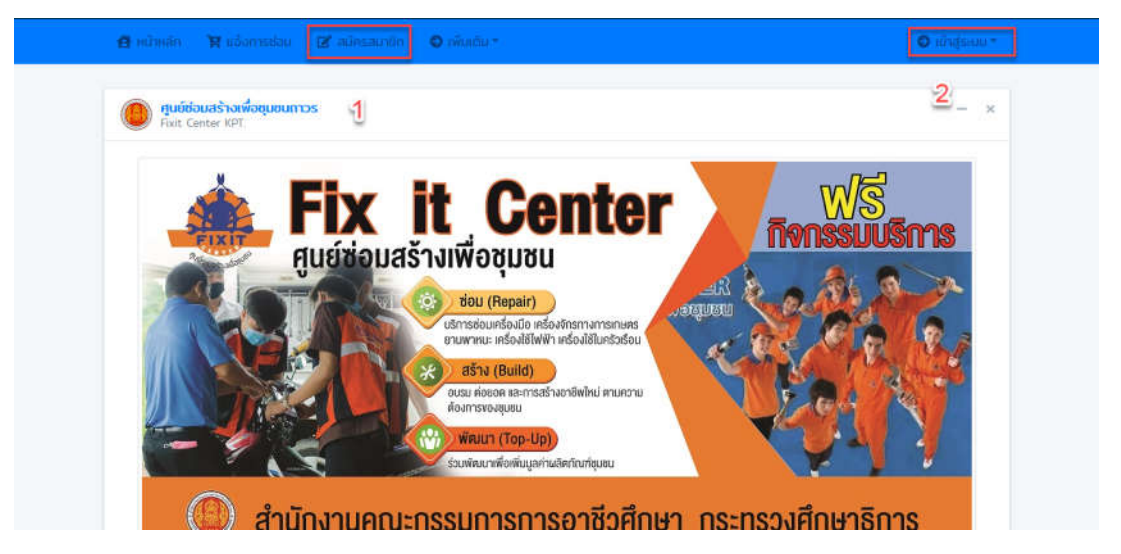

 1.2. เมื่อเข้าสู่หน้าเว็บแอพลิเคชั่นศูนย์ซ่อมสร้างเพื่อชุมชน ผู้ใช้บริการจะต้องสมัครสมาชิกตามเอกสาร หมายเลข 1 เพื่อกรอกรายละเอียดส่วนตัวดังนี้

| 81                                      | O'abijastis- | unfine •                             |
|-----------------------------------------|--------------|--------------------------------------|
|                                         |              | 2 08x-5000000x                       |
| ระบบสมัครสมาชิก                         | - ×          | ที่อยู่                              |
| บบสมัครสมาชิก<br><sub>สัสประชาช</sub> น |              | ข้อมูลที่อยู่ที่สามารถติดต่อได้<br>ช |
|                                         | - 1          | รหัสผ่าน                             |
| หญิง                                    |              | 👂 ธศัสฝานเข้าใช้ระบบ                 |
| o - ana *                               |              | ยืนยันรหัสฟาน                        |
|                                         |              | มีเพียงหัสม่าน                       |

- 1.2.1. รหัสประชาชน 13 หลัก
- 1.2.2. เพศ
- 1.2.3. ชื่อ-นามสกุล
- 1.2.4. อายุ
- 1.2.5. อีเมล์ (ถ้ามี)
- 1.2.6. เบอร์โทรศัพท์ที่สามารถติดต่อได้
- 1.2.7. ที่อยู่ตามบัตรประชาชน
- 1.2.8. รหัสผ่าน
- 1.2.9. ยืนยันรหัสผ่านอีกครั้ง

หลังจากนั้นกดปุ่มบันทึกข้อมูล

1.3. เมื่อสมัครสมาชิกเรียบร้อยแล้วให้ดำเนินการคลิกที่ปุ่ม เข้าสู่ระบบ แล้วเลือกสำหรับประชาชนทั่วไป

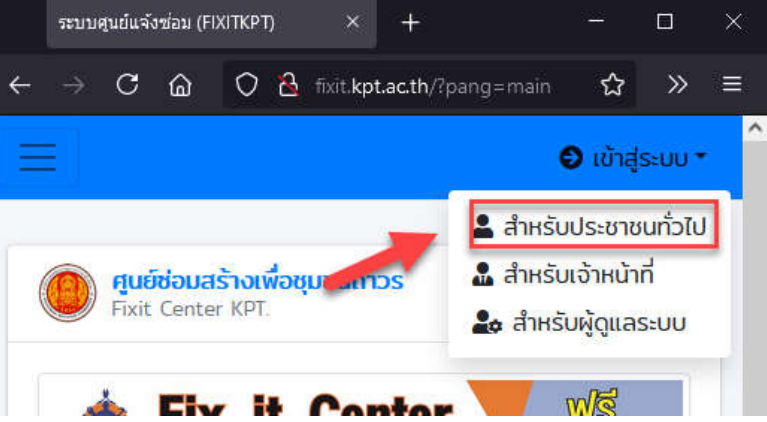

1.4. ทำการกรอกรหัสประชาชน 13 หลักและรหัสผ่านที่ได้ทำการบันทึกไว้ เพื่อเข้าสู่ระบบ

| a                    | 122 D CEN #           |  |
|----------------------|-----------------------|--|
| ชื่อเข้าใช้ กรุณากระ | อกรหัสประชาชน 13 หลัก |  |
| รหัสผ่าน             |                       |  |
| Remember Me          | ลืมรหัสผ่าน ?         |  |
|                      | เข้าสู่ระบบ           |  |
|                      |                       |  |

- ระบบศูนย์แจ้งช่อม (FIXITKPT) + 🔿 🗟 🕶 fixit.kpt.ac.th/index.php С ŵ ☆ Ξ 😌 ยินดีต้อนรับ #122321 คุณนายสมชาย ใจดี 🕇 🚨 ข้อมูล่วนตัว ศูนย์ช่วมะ 🕞 ออกจากระบบ × Fixit C คลิกที่รูป เพื่อเลือกเมนูแจ้งการซ่อม 1.6. ระบบดูนย์แจ้งช่อม (FIXITKPT) + × С ŵ 🔿 🗟 🕶 fixit.kpt.ac.th/index.php ☆ >>  $\equiv$ ← 😌 ยินดีต้อนรับ #122321 คุณนายสมชาย ใจดี \* 😫 หน้าหลัก 😫 แจ้งการซ่อม 🤰 ยืนยันการซ่อม สี ดรวจสอบสถานะ
- 1.5. เมื่อเข้าสู่ระบบเรียบร้อยแล้วจะมีเมนูดังภาพ

1.7. ให้ผู้รับบริการดำเนินการเลือกกลุ่มอุปกรณ์ที่จะดำเนินการซ่อมแซม

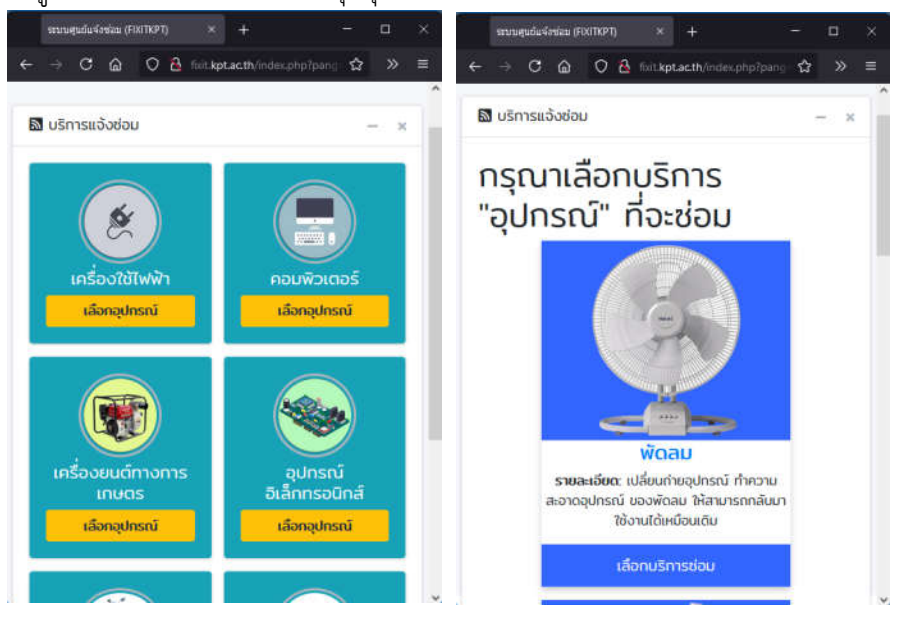

## 1.8. กรอกข้อมูลรายละเอียดการแจ้งซ่อมดังนี้

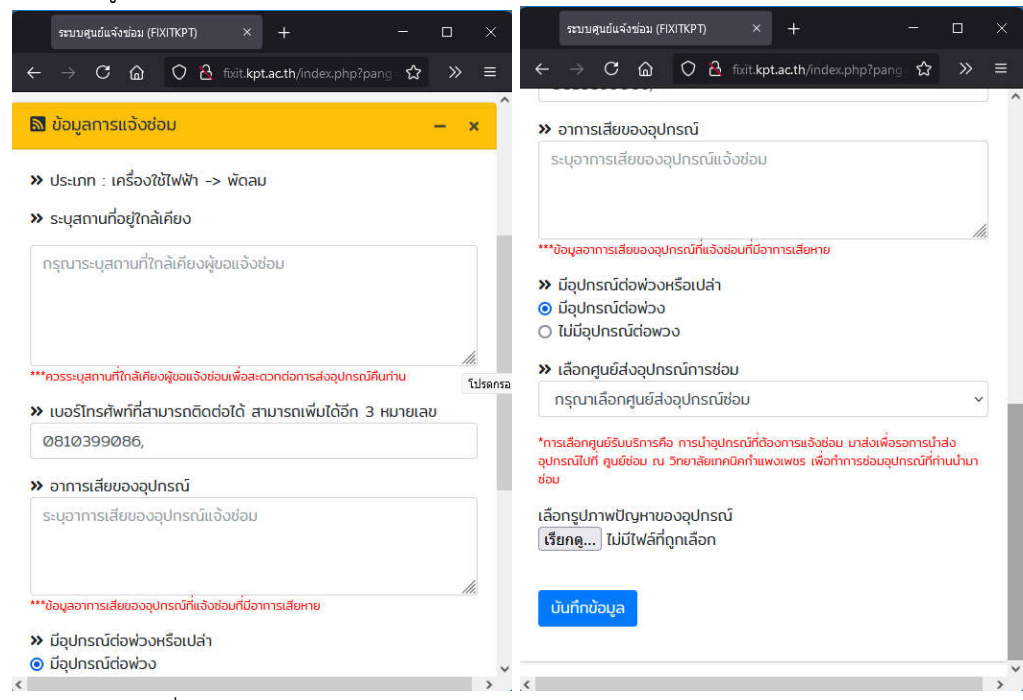

- 1.8.1. ระบุสถานที่ตำแหน่งใกล้เคียงของผู้แจ้งซ่อม
- 1.8.2. เบอร์โทรศัพท์ที่สามารถติดต่อได้ เพิ่มได้สูงสุด 3 เลขหมาย
- 1.8.3. ระบุอาการเสียของอุปกรณ์
- 1.8.4. เลือกว่ามีอุปกรณ์ต่อพ่วงอื่น ๆ ติดมาด้วยหรือไม่ เช่น สายไฟ รีโมท ฯลฯ
- 1.8.5. เลือกศูนย์หรือหน่วยงานที่นำอุปกรณ์มาซ่อม
- 1.8.6. ถ่ายรูปหรือแนบรูปถ่ายอุปกรณ์ ที่นำมาซ่อม
- 1.8.7. กดปุ่มบันทึกข้อมูล
- 1.8.8. กดปุ่มตกลงเพื่อยืนยันการบันทึกรายการ

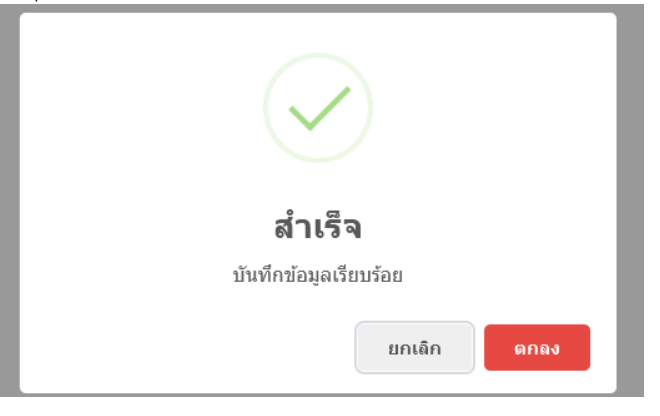

1.9. คลิกที่รูป 📃 เพื่อยืนยันการแจ้งซ่อม

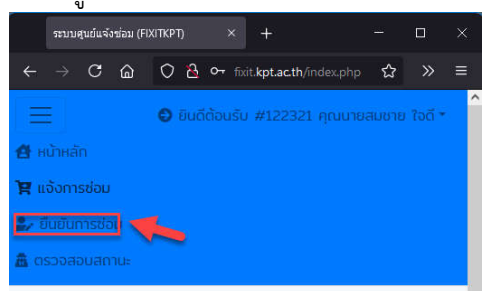

1.10. กดปุ่มยืนยันและปุ่มตกลง เพื่อดำเนินการแจ้งซ่อมสมบูรณ์

| 🔊 รายงานข้อมูลการช่อม                          | - ×                                                                |
|------------------------------------------------|--------------------------------------------------------------------|
| รหัสรายการ : 7473612<br>ประเภทอุปกรณ์:<br>พัฒน |                                                                    |
| สถานะ: ยังไม่ได                                | รหัสรายการ : 7473612<br>ว่ยันยัน<br>ประเภทอุปกรณ์:                 |
| วันที่แจ้งช่อม: 00:00:0000 - 00:0              | 00:00 ⊕ fixit.kpt.ac.th                                            |
| ศมย์ช่อมสร้างเพื่อชนชน Fixit KPT               | [au] ๆ กรณายินยันการอังแลงาอีกครั้ง !!!<br>ยกลงยกเลิก<br>ยบยบ][au] |
|                                                |                                                                    |

1.11. สถานะเมื่อมีการยืนยันการซ่อมเสร็จสมบูรณ์แล้ว

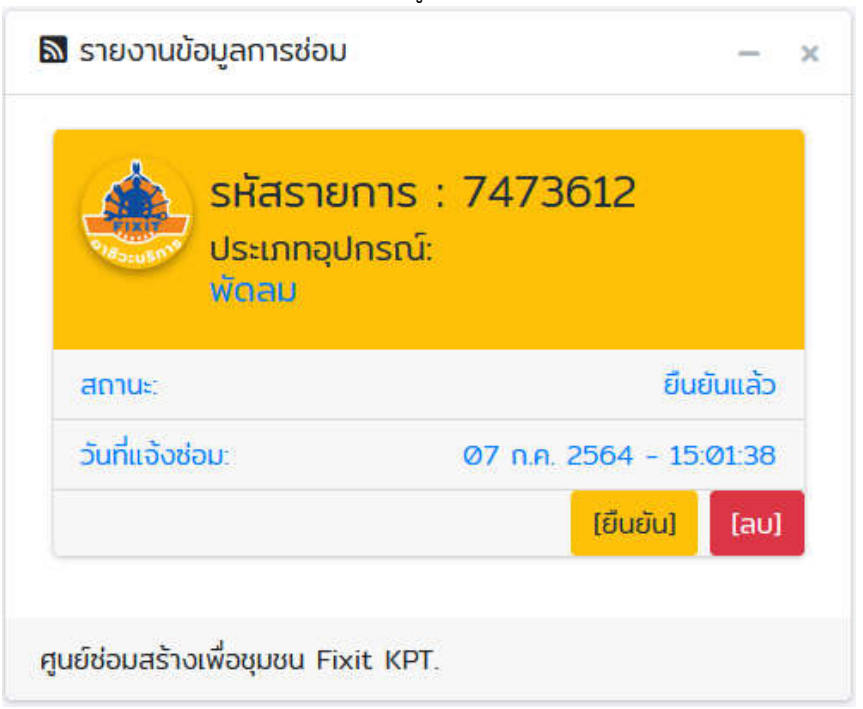

1.12. ผู้ใช้บริการสามารถคลิกที่รูป

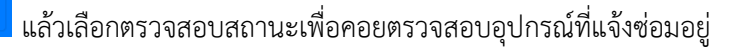

## ในขั้นตอนใดแล้ว

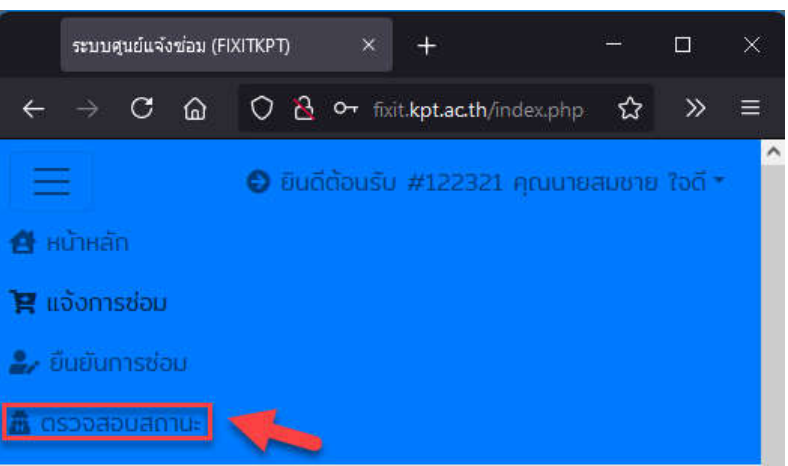

 1.13. ถ้าขึ้นสัญลักษณ์สีแดง คำเตือน! ไม่พบข้อมูลการแจ้งซ่อม เกิดจากศูนย์ที่นำอุปกรณ์ไปแจ้งซ่อม ยังไม่ได้ รับอุปกรณ์เข้าระบบ ให้รอจนกว่าเจ้าหน้าที่จะรับอุปกรณ์เข้าระบบ

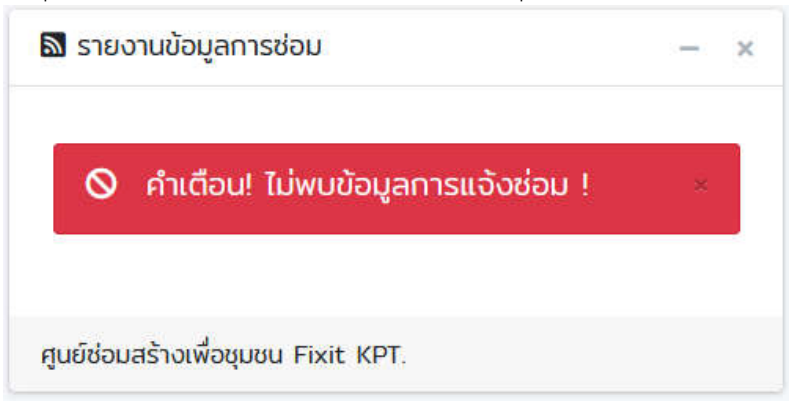

7

1.14. เมื่อเจ้าหน้าที่ดำเนินการรับอุปกรณ์เข้าระบบแล้วจะขึ้นสถานะให้เราตรวจสอบว่าอยู่ในสถานะใด

| <b>รหัสราย</b><br>ประเภทอุป | การ : 7473612<br><sub>กรณ์:</sub> |
|-----------------------------|-----------------------------------|
| พัดลม<br>สถานะ              | อุปกรณ์อยู่ที่ศูนย์ย่อย           |
|                             |                                   |
| วันที่แจ้งช่อม:             | 07 ก.ค. 2564 - 15:01:38           |

- 1.15. สถานะต่าง ๆ จะประกอบด้วย
  - อุปกรณ์อยู่ที่ศูนย์ย่อย
  - อุปกรณ์อยู่ศูนย์ใหญ่
  - กำลังซ่อม
  - ซ่อมเสร็จแล้ว อยู่ศูนย์ใหญ่
  - ซ่อมเสร็จแล้ว อยู่ศูนย์ย่อย (รอรับคืนจากผู้รับบริการ)
- 1.16. เมื่อตรวจสอบสถานะแล้วพบสถานะดังภาพคือ ซ่อมเสร็จแล้ว อยู่ศูนย์ย่อย ให้ดำเนินการติดต่อเจ้าหน้าที่ ศูนย์ย่อยเพื่อขอรับอุปกรณ์กลับคืน

| ประเภทอุปกรณ์<br>พัตลม | . 7473012                   |
|------------------------|-----------------------------|
| สถานะ:                 | ช่อมเสร็จแล้ว อยู่ศูนย์ย่อย |
| วันที่แจ้งซ่อม:        | 07 n.e. 2564 - 15:01:38     |
|                        | [ຍืนຍັນ] [ລບ]               |

1.17. เมื่อได้รับอุปกรณ์คืนเรียบร้อยแล้ว จะไม่มีรายการซ่อมแสดง เพราะได้นำอุปกรณ์กลับคืนเรียบร้อยแล้ว

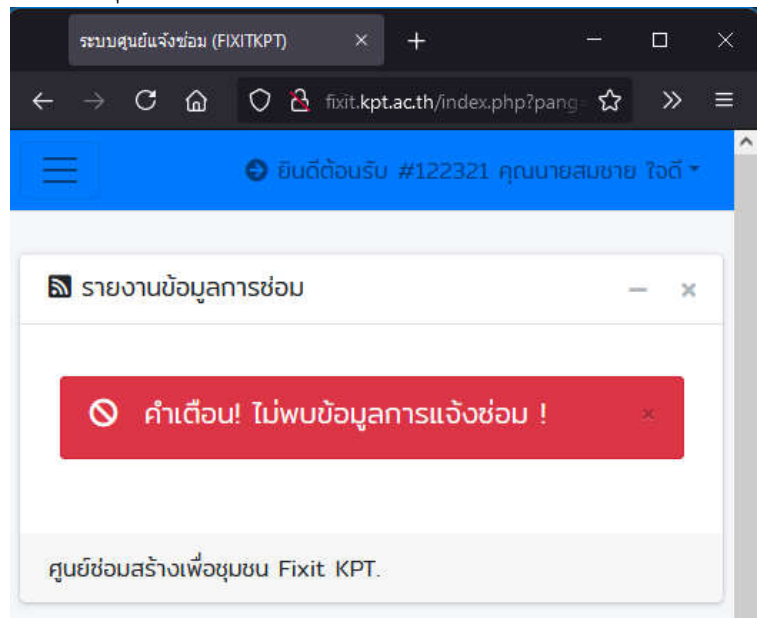

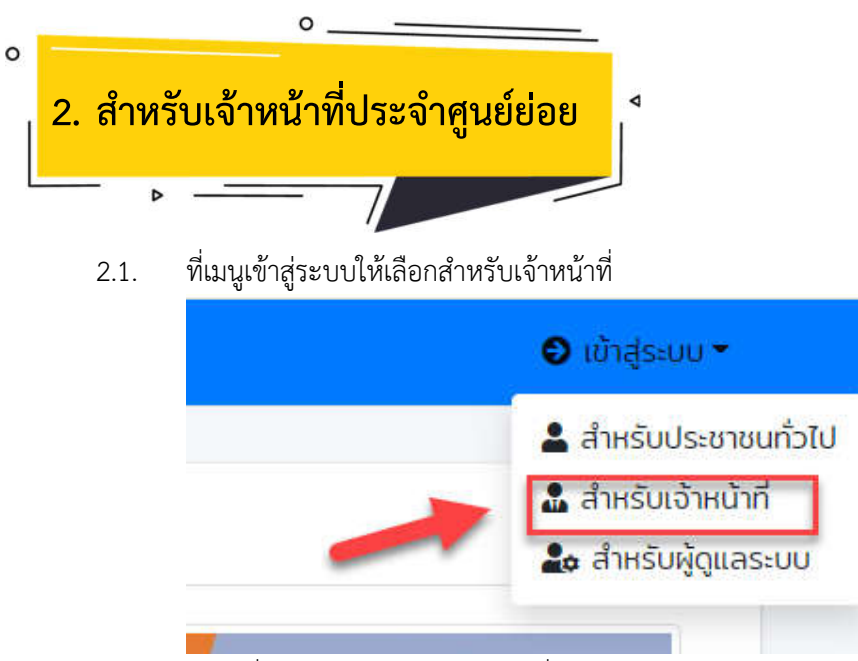

กรอกชื่อเข้าใช้ระบบและรหัสผ่านที่ได้รับจากผู้ดูแลระบบ

| ชื่อเข้าใช้ระบบ |                      |  |
|-----------------|----------------------|--|
| รหัสพ่าน        |                      |  |
| Remember Me 🗹   | <u>ลืมรหัสผ่าน ?</u> |  |
| เข้าส่ระบบ      |                      |  |
|                 |                      |  |

2.3. จะเข้าสู่ระบบจัดการศูนย์ซ่อมสร้างเพื่อชุมชน (Fixit Center)

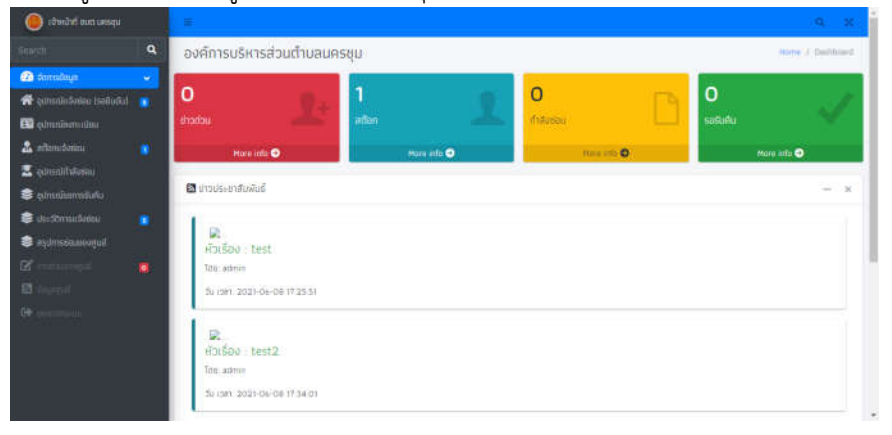

- 2.4. เมนูซ้ายมือจะพบเมนูต่าง ๆ ดังนี้
  - 2.4.1. อุปกรณ์แจ้งซ่อมรอการยืนยัน หมายถึง อุปกรณ์ที่ประชาชนผู้รับบริการนำมาซ่อมแซม เข้าระบบ เรียบร้อยแล้วแต่ยังไม่ได้กดปุ่มยืนยันการแจ้งซ่อมจากผู้มารับบริการให้ เจ้าหน้าที่แจ้งต่อผู้รับบริการ ดำเนินการกดปุ่มยืนยันการแจ้งซ่อม

| 🥚 เข้าหว่าที่ ขนาวเครลุม      |   |             |                     |                |             |             |              |           |               |                 |        |                   |     |
|-------------------------------|---|-------------|---------------------|----------------|-------------|-------------|--------------|-----------|---------------|-----------------|--------|-------------------|-----|
|                               | ٩ | องค์กา      | รบริหารส่วนต        | ถ่าบลนครชุ     | U.C.        |             |              |           |               |                 |        | Herme J. Datation | n)  |
| 🙆 tamataya                    |   | 1           |                     | 1              |             |             |              |           |               |                 | 12     |                   |     |
| 希 อุปกรณ์หรือช่อน ไรอดินเป็นไ |   | 0           |                     | 9.             | 1           |             |              | 0         |               | 3               | 0      |                   |     |
| 🖬 çdinmîstrindun              |   | ditection.  |                     |                |             |             |              | rhillesou |               |                 |        |                   |     |
| 🏦 effendoseu                  |   |             | Pore info 🕤         |                |             | Here info 🔿 |              |           | Har e selfa O |                 |        | Mare info 🔿       |     |
| 👱 qurentifuñosta              |   | 1           |                     |                |             |             |              |           |               |                 |        |                   |     |
| 😂 ຕຸປານເປັນການຮັບສ່ວ          |   | 🖾 quinsa    | มันจังช่อน (รอการย์ | 1ເວັນ)         |             |             |              |           |               |                 |        | -                 | Ŕ   |
| 😂 destitimesioniou            |   | Show 10     | ✓ entries           |                |             |             |              |           |               |                 | Search |                   | ]   |
| 🛢 sydrosiounogul              |   | 0           | 80%                 | uis-           | unquisit    | đượ         | evm=ideusid  | lvdou     | Sufe          | องส่งจุปกรณ์ช่อ | 4      |                   |     |
|                               |   | 0           | eviditeuru          | 256            | 2596 102011 | -00-0       | 0 + 0000 + 0 | 0-00-00   | <u>.</u>      |                 |        | 2                 | 2   |
|                               |   | 0           | สมายให้ชื่อเห็น     | 785            | 1792 WORL   | 00.0        | 0 0000 - 0   | 0 00 00   | -             |                 |        | 2                 |     |
|                               |   | 0           | Selations           | 922            | usola alcau | 00.0        | 0.0000-0     | 0.00.00   |               |                 |        | 20                |     |
|                               |   | Showing I   | to 3 of 3 entries   |                |             |             |              |           |               |                 |        | Prinkun 1 Next    | 1   |
|                               |   | Copyright © | 2021-2022 . All 11  | ghes reserved. |             |             |              |           |               |                 |        | Version           | 110 |

2.4.2. อุ**ปกรณ์ลงทะเบียน** หมายถึง อุปกรณ์ที่ประชาชนผู้มารับบริการนำมาซ่อมแซม เข้าระบบเรียบร้อย แล้วและทำการกดปุ่มยืนยันการแจ้งซ่อมเรียบร้อยแล้ว ให้เจ้าหน้าที่ดำเนินการกดปุ่มรับอุปกรณ์ดัง

| ภาพ                                                                                                    |   |                    |                          |                                     |                  |                                 |                     |                 |
|----------------------------------------------------------------------------------------------------|---|--------------------|--------------------------|-------------------------------------|------------------|---------------------------------|---------------------|-----------------|
| ирген тиа бийнийн 🥘                                                                                                    |   | =                  |                          |                                     |                  |                                 |                     | 9.8             |
| Search                                                                                                    | ٩ | องค์การเ           | มริหารส่วนต่ำบลเ         | เครชุม                              |                  |                                 | )                   | Home / DerMontl |
| Image: Second State         Second State           Image: Second State         Second State           Image: Second State         Second State | • | <b>O</b><br>inatau | L.<br>Maint info ©       | O<br>añan<br>More añé               | 2<br>nive        | eti<br>Mayarin O                | O<br>saSuAu<br>More |                 |
| 🛣 ອຸປກາດໄດ້ຈັບການ<br>🛢 ອຸປກາດໂຮລາກາຣົມຄົນ<br>😂 ປຣະວິດີການເວັ້ມອິນ                                                                              |   | Show 10            | utusius                  |                                     |                  |                                 | Search              | - 8             |
| <ul> <li>aşılmıştunası</li> <li>aşılmıştunası</li> <li>aşılmıştunası</li> <li>aşılmıştunası</li> <li>aşılmıştunası</li> </ul>                  |   | 0                  | amiu:<br>senstu          | Diarthprotectur<br>Markin ziteertur | Sueve<br>07 N.A. | ziduuidotlau<br>2564 - 15 01:38 | dams                |                 |
| De annue                                                                                                    |   | Showing I to       | 1 of 1 artises           |                                     |                  | /                               | Previous            | 1 Hent          |
|                                                                                                    |   | Copyright © 25     | 131-3022 All rights rest | wweil.                              |                  |                                 |                     | Werstein 133    |

2.4.3. สต๊อกแจ้งซ่อม หมายถึง อุปกรณ์ที่ผู้รับบริการยืนยันการแจ้งซ่อมและเจ้าหน้าที่กดปุ่มรับอุปกรณ์ เรียบร้อยแล้ว สถานะของอุปกรณ์จะอยู่ในสต๊อก ณ ศูนย์ซ่อมย่อย เพื่อรอส่งต่อไปยังศูนย์ใหญ่ เมื่อ ส่งต่อไปยังศูนย์ใหญ่ ให้เจ้าหน้าที่กดปุ่มส่งต่อและรอศูนย์ใหญ่รับอุปกรณ์เพื่อซ่อม ดังภาพ

| 🦲 ार्वस्थांगां व्याप्त प्रम्डाग्र                                                    |   | =              |                                            |           |                              |                                              |    |             | 9. X              |
|--------------------------------------------------------------------------------------|---|----------------|--------------------------------------------|-----------|------------------------------|----------------------------------------------|----|-------------|-------------------|
|                                                                                      | ٩ | องค์การเ       | มรีหารส่วนต่ำบลนค                          | ទម្មា     |                              |                                              |    |             | Horie / Dathboard |
| 🕜 Somologa<br>👫 qilmolideisu (satulu)<br>💷 qilmoslaon=cou                            | • | O<br>srotoria  | <u>.</u>                                   | 1<br>odan | 1                            | <b>O</b><br>Milássies                        |    | O<br>seculo | ~                 |
| 🛓 eđenušutou<br>🛣 pulnsnirfniknicu<br>📚 pulnsnisemskulku                             |   | 🖬 ສຸປກຣຄລິ     | Mare แฟอ 🧿<br>อังซ่อนที่อินยินแล้ว         |           | Hare info O                  | Nore mito 👁                                  |    |             | loce and O        |
| <ul> <li>descentation</li> <li>eighnesismeering</li> <li>eighnesismeering</li> </ul> | • | Show 10        | entries<br>สถานะ<br>อุปจรณัยยุที่สูมปีประเ |           | ds-ungdrised<br>7475432 donu | วันสงทะเมียนเส้อร์อบ<br>07 ก.ศ. 2564 - 15:01 | 58 | Search      | dams              |
|                                                                                      |   | Showing 3 to   | 1 of 1 entries                             |           |                              |                                              | _  | Pi          | vicus 🔝 Next      |
|                                                                                      |   | Copyright © 24 | 2 <b>21-2022</b> . All rights reserves     | ŧ.        |                              |                                              |    |             | Version 1.0       |

2.4.4. อุปกรณ์กำลังซ่อม หมายถึง ศูนย์ซ่อมใหญ่ได้รับอุปกรณ์เรียบร้อยแล้ว และกำลังดำเนินการซ่อมแซม
 อยู่ ให้เจ้าหน้าที่รอติดต่อจากศูนย์ใหญ่ เพื่อแจ้งการซ่อมอุปกรณ์ดังกล่าว

| 🌘 roxing and needa             |   |                  |                         |         |                       |                |                     |          |             | 30 (38)     |
|--------------------------------|---|------------------|-------------------------|---------|-----------------------|----------------|---------------------|----------|-------------|-------------|
|                                | ٩ | องค์การบริ       | หารส่วนตำนลนคร          | ชุม     |                       |                |                     |          | (Home ) I   | eshored :   |
| 🕜 donnalogo                    |   |                  |                         |         |                       |                |                     |          |             |             |
| 🏘 ຊຸປານແມ່ນອ້າກ່ອນ (ຮອຍັນເປັນ) |   | 0                |                         | 0       | 0                     | 1              | E A                 | 0        |             | 1           |
| 🔝 อุปกรณ์สตารเมือน             |   | etadou -         | -                       | ation : | and the second second | distant.       |                     | รอดับกับ |             | ×           |
| 🤹 สติอกแจ้งก่อน                |   | . 14             | re into 🗢               |         | Marie Infa 👄          | I AGE IS       | 0                   | j.       | Here into 🔿 |             |
| 🔝 qumadelatosinu               |   |                  |                         | -       |                       | 0. <del></del> |                     |          |             | _           |
| 💐 ពូជាអាវាមារាទទាំរអីដ         |   | 🔯 ກູປກຣານ໌ແດ້ນ   | ช่อม                    |         |                       |                |                     |          |             | - K.        |
| 😂 US: Stimskiðudau             |   | Show 10 v        | ntries                  |         |                       |                |                     | Search   |             | _           |
| 😂 aydansasaaaagad              |   | No               | amu                     |         | ປຣະບາກອຸປກຣານັ        |                | รับอุปกรณ์แจ้งช่อม  |          |             |             |
|                                |   | *                | តុជាចារិចថ្មីជួយចិតែល្ប |         | 74736/2 (000)         |                | 07.0.0.2564 - 15.31 | 22       |             |             |
|                                |   | Shawing 1 to 1   | of Lantrias             |         |                       |                |                     |          | Previous    | Next        |
|                                |   |                  |                         |         |                       |                |                     |          |             |             |
|                                |   | Copyright @ 2023 | 2022 Winghts Heavield   |         |                       |                |                     |          |             | Version 1.0 |

2.4.5. อุปกรณ์รอการรับคืน หมายถึง ศูนย์ซ่อมใหญ่ได้ดำเนินการซ่อมอุปกรณ์เรียบร้อยแล้ว และพร้อมจะ ส่งอุปกรณ์กลับมายังศูนย์ซ่อมย่อย ให้รอติดต่อจากเจ้าหน้าที่ศูนย์ใหญ่ เพื่อดำเนินการส่งอุปกรณ์หรือ จะให้ศูนย์ย่อยเข้าไปรับอุปกรณ์เอง เมื่อได้รับอุปกรณ์เรียบร้อยแล้วให้เจ้าหน้าที่ทำการติดต่อ ผู้รับบริการเพื่อติดต่อขอรับอุปกรณ์คืน โดยเจ้าหน้าที่จะต้องตรวจสอบอุปกรณ์และผู้รับบริการว่า ตรงกันหรือไม่ เพื่อป้องกันความผิดพลาดในการส่งคืนไม่ตรงกับผู้รับบริการ จะทำให้เกิดการร้องเรียน ได้ โดยการกดปุ่มดังภาพ เพื่อส่งคืนผู้รับบริการ

| 🌘 เจ้าหมักร์ ออย แตรรุม        |   | E              |                               |        |             |             |           |                |            |        |             | α ×         |
|--------------------------------|---|----------------|-------------------------------|--------|-------------|-------------|-----------|----------------|------------|--------|-------------|-------------|
|                                | ٩ | องค์การเ       | มริหารส่วนต่ำบลนค             | รชุม   |             |             |           |                |            |        | Hómi ()     | Dashboaid   |
| 🕜 danudaya                     |   | -              |                               |        |             |             | -         |                |            |        |             |             |
| 🗌 ບຸປກຣາປແຕ່ປະເທດ (ອາເປັນທີ່ນ) |   | 0              |                               | 0      |             |             | 0         |                | P9         | 1      |             | 11          |
| ແມ່ນຈາກອາການຊາຍ                |   | ucher6.        |                               | adan   |             | -           | กำลังช่อม |                |            | səsudu |             | 100         |
| 🚨 ສຕິສາແລ້ວກ່ອນ                |   |                | More info 🔿                   |        | Hare into 🗢 |             |           | About with O   |            |        | Mare into 🔿 |             |
| 📱 อุปกรถไสโมโอร์อน             |   |                |                               | -      |             | _           |           |                |            |        |             | _           |
| 😂 อุปกรณ์รอกจรริบคืน           |   | 🗟 ລູປກຣໜັບ     | เด้งช่อม (รอการรับคืนจากปร    | [มชกอะ |             |             |           |                |            |        |             | - x         |
| 😂 das därnisse Sonlase         |   | Show 10        | • entries                     |        |             |             |           |                |            | Search |             |             |
| 🥯 តម្កប់ការទទំពរលេរចូរល័       |   | No             | and a second                  |        |             | uls=unnqun  | ຣເນີ      | วันชุงการเป็นแ | udodeu     |        | note        |             |
|                                |   |                | ຫຼຸດມັດລານັ່ງຢູ່ ດຳນະລັກແບບປ  | (addau |             | 7473612 dis | nu        | 07 n.e. 2564   | + 15:01:38 |        |             |             |
|                                |   | Shawing 1 to   | i 1 al 1 entres               |        |             |             |           |                | 10         | /      | Previous 1  | Next        |
|                                |   |                |                               |        |             |             |           |                | 1          |        |             |             |
|                                |   | Copyright © 20 | 021-2022 . All rights reserve | d      |             |             |           |                |            |        |             | Version 1.0 |

2.4.6. **ประวัติการแจ้งซ่อม** หมายถึง อุปกรณ์ต่าง ๆ ที่ได้มีการลงทะเบียนซ่อม ณ ศูนย์ย่อย ว่ามีอุปกรณ์กี่ ชิ้น วันที่และประวัติการแจ้งซ่อมเพื่อตรวจสอบภายหลังได้

|                                        | a –      |                           |                 |                     |                         | 10.0415                       |
|----------------------------------------|----------|---------------------------|-----------------|---------------------|-------------------------|-------------------------------|
| การต้อมูล<br>กระบัยจึงช่อน (รอฮันต์)น) | <b>•</b> |                           | et attor        | 1                   | i<br>Tatibu             | 0<br>5050Au                   |
|                                        |          | More sets 📀               | Hare            | e mfo 🕥             | Hare with 🔘             | More info 🕥                   |
|                                        | E        | ประวัติการแจ้งซี่อน       |                 |                     |                         |                               |
|                                        | s        | ow 10 👻 entries           |                 |                     |                         | Search                        |
|                                        |          |                           | ds=unqdr        | กรณ์                | วันที่ลงกะเมือนแจ้งช่อม | วันที่มีบุตุมักรณ์แจ้งช่อนคืน |
|                                        | - I      | D dismoutupdosald         | undo 1942507 de | tau                 | 23 0 8 2564 - 10 33 20  | 23 0.8. 2564 + 10:53 22       |
|                                        | •        | Gunnessisphradi           | uulo aranz jede | งกละเสียงและยังได้เ | 09-0.8. 2564 - 13 30-04 | 2108 2564 - 06 41 44          |
|                                        |          | 🗇 disenuduqdraxiA         | unito saones ho | riebook (10091)     | 19 8.0. 2564 - 07 23 31 | 2108 2564 - 06 4133           |
|                                        |          | 🗆 ៤ទះភាពបារីបច្ចេះវាទារទី | uudo 7473612 Ar | 1846                | 07 n.n. 2564 - 15.01.38 | 07 n.n. 2564 - 1542 42        |
|                                        |          | D dearnestagdrast         | uuillo 👘 🗤 🗤    | mebouw (TilinQA)    | 21 0 8 2564 - 13 02 59  | 21 Gill 2564 - 13 56 37       |
|                                        |          | Nanoujutumatu             | to create chiu  | Secret              | 21 0 10 2564 - 12 43 34 | 27 0.0. 2564 - 12:17 22       |

2.4.7. **ข่าวด่วนจากศูนย์** หมายถึง ช่องทางการติดต่อสื่อสารระหว่างศูนย์ย่อยและศูนย์ใหญ่เพื่อแจ้งข่าวสาร หรือเหตุการณ์ต่าง ๆ ที่เกิดขึ้นในการซ่อมแซมอุปกรณ์ต่าง ๆ

| Canin III edit dise                                                                                                    | ≡ \\\                                                                                                    |            |                          |   |                                |  |                            |              |
|----------------------------------------------------------------------------------------------------|----------------------------------------------------------------------------------------------------|------------|--------------------------|---|--------------------------------|--|----------------------------|--------------|
| Search Q                                                                                                    | องค์การบริหารส่วนต่ำบลนครชุม                                                                                                    |            |                          |   |                                |  |                            | / Dauthboard |
| comadoga     comadoga     comadoga     generative/original-traditation     comadoga     generative/original-traditation     comadoga     comadoga     comadoga     comadoga     comadoga     comadoga     comadoga     comadoga     comadoga     comadoga     comadoga     comadoga     comadoga     comadoga     comadoga | O<br>iTodou<br>More nilo 👁                                                                                                    | <b>L</b> + | O<br>adan<br>Mara ista C | 1 | 0<br>ifrišadoji<br>mani julo O |  | O<br>sosuñu<br>Mare into ● | 1            |
|                                                                                                    | Construction of the second second seco |            |                          |   |                                |  |                            | - 8          |
| Di Ingendi<br>De antonaca                                                                                                    | Tote admin<br>304 / 1381 15.45.98                                                                                                    |            |                          |   |                                |  |                            | chuch        |